# Mastercam for SolidWorks X3 MU1 – особенности и порядок работы

### Сергей Шрейбер (COLLA Ltd.)

sergey@colla.lv

В прошлом номере журнала мы на простом примере проиллюстрировали процесс создания траекторий обработки, используя бета-версию Mastercam for SolidWorks - интегрированного в SolidWorks нового решения известной компании CNC Software Inc. (см. статью "Mastercam for Solid Works – ассоциативная трехосевая фрезерная обработка внутри CAD-пакета Solid Works, Observer #1/2009). К настоящему моменту выход коммерческого релиза Mastercam for Solid Works X3 MU1 уже состоялся, и можно подробнее рассказать читателям о его интерфейсе, некоторых отличиях от автономной базовой версии Mastercam, коснуться функциональных особенностей, а также показать порядок и этапы работы с новым приложением.

# Интерфейс

Доступ к функционалу Mastercam for Solid Works обеспечивается через закладку Mastercam в линейке меню Solid Works (рис. 1). Кроме того, наиболее употребительные функции доступны и в Менеджере команд системы Solid Works в ниспадающем меню Mastercam (рис. 2).

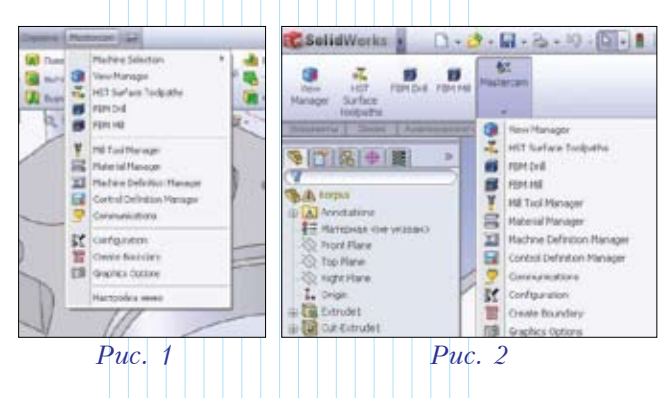

Надо отметить, что в *Mastercam for SolidWorks* интегрирован *Менеджер траекторий*, снискавший добрую славу среди пользователей системы *Mastercam*. Кнопки всех функций используются точно так же, как в среде *Mastercam* (рис. 3). Кроме того, необходимые

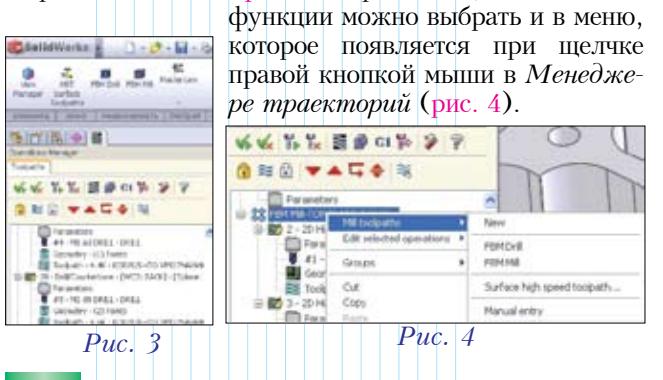

#### Отличия от автономной базовой версии Mastercam

Приложение Mastercam for Solid Works в некоторых моментах отличается от полной версии Mastercam. Перечислим основные отличия:

✓ Главный план *Top* в *Mastercam* эквивалентен плану *Front* в *SolidWorks*. Кроме того, план *Front* в *SolidWorks* по умолчанию является инструментальным (то есть планом, в котором создаются траектории обработки). Это означает, что для лучшей совместимости с *Mastercam* изделия в среде *SolidWorks* должны быть спроектированы в плане *Front*.

✓ В Mastercam for Solid Works поддерживаются методы выбора элементов, привычные для пользователей Solid Works. При этом методы выбора, применяемые в автономной версии Mastercam, здесь не используются.

✓ 3D-модели изделий со сложными криволинейными поверхностями в Mastercam for SolidWorks могут быть обработаны новейшими стратегиями высокоскоростной обработки (**BCO**), которые используются и развиваются в базовой системе Mastercam, начиная с версии X MR1. При этом другие поверхностные стратегии обработки, доступные в Mastercam, в функционале Mastercam for Solidworks на данный момент отсутствуют.

✓ Первый релиз Mastercam for Solid Works нельзя установить вместе с 64-битным вариантом системы Solid Works. Поддерживается работа только 32-битными версиями Solid Works 2008, Solid Works 2009.

## Конфигурирование системы

Для доступа к диалоговому окну System Configuration (рис. 5) служит пункт Configuration в ниспадающем меню Mastercam.

Выбирая закладки в левой части диалогового окна, настройте в появляющихся окнах параметры по умолчанию.

Хотя, как уже было сказано выше, для *Mastercam* for SolidWorks планом по умолчанию является *Front*, при желании можно назначить любой другой. Чтобы

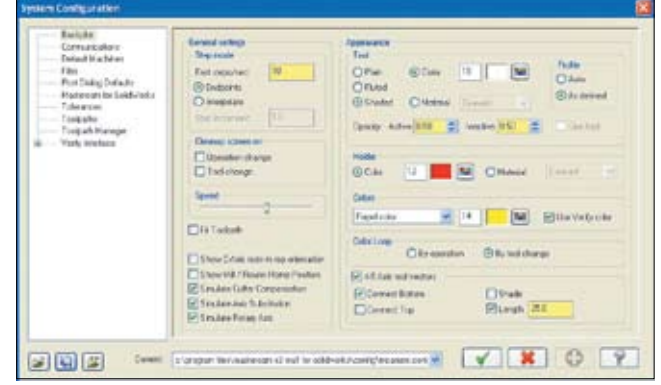

*Puc.* 5

**M CMEXKHBIE DTPA** HOCTPDEH

изменить инструментальный план, выберите в левой части окна строку Mastercam for SolidWorks. Затем выберите необходимый вам план из списка в поле Tool plane. Чтобы направление оси Z станка всегда соответствовало выбранному инструмен-

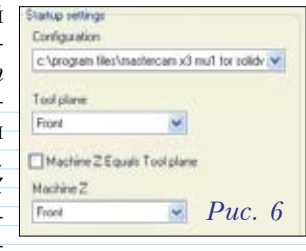

тальному плану, поставьте галочку в поле Machine Z Equals Tool Plane. Если же вы хотите установить другое направление оси Z станка, выберите его из выпадающего списка в нижнем поле меню (рис. 6).

#### Отображение рабочей системы координат

В среде *Mastercam* for SolidWorks для отображения на экране нулевой точки и осей координатной системы служит особый значок (рис. 7). В его обычном состоянии синяя стрелка показывает направление оси Z, зеленая обозначает ось У, красная – Х.

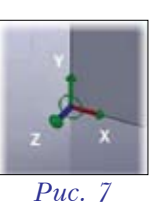

Когда вы изменяете инструментальный план, используя для этого View Manager, то на экране отображаются два значка, один из которых меняет направления осей в зависимости от выбираемого вами плана. Таким образом, один значок показывает ориентацию осей в выбранном вами новом плане, второй - ориентацию оси Z станочной системы координат (рис. 8).

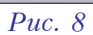

Если по каким-то причинам требуется отключить показ рабочей системы координат, первым делом необходимо активизировать диалоговое окно, выбрав коман-

ду Graphics option в меню Mastercam. Для того чтобы удалить значок с экрана, отмените выбор в полях Show Tool Plane icon и Show Machine Z *icon* (рис. 9). Если же вы не хотите удалять значок с экрана полностью, то можно изменить степень его видимости. Для этого потяните мышкой ручки ползунков и настройте отображение как вам нравится - от полностью прозрачного до непрозрачного.

| Masterca | m Graphics Options 8 |
|----------|----------------------|
| Depth o  | uling                |
| Show Te  | ol Plane icon        |
| Show M   | achine Z             |
|          | ī                    |

## Порядок работы

Для создания траекторий обработки в Mastercam for SolidWorks X3 MU1 необходимо произвести несколько последовательных действий, описанных ниже.

Откройте деталь в среде Solid Works.

2 Установите инструментальный план следующим образом:

- выберите View Manager в меню команд Mastercam;
- в диалоговом окне View Manager (рис. 10) выберите план, который вы хотите использовать, и затем нажмите кнопку 🗾;
- нажмите ОК.

|              | Kane                     | T Volt# |                                                                                                    |
|--------------|--------------------------|---------|----------------------------------------------------------------------------------------------------|
|              | STRINT-                  | 1       |                                                                                                    |
| Copy         | BOTTOM                   |         | The second second second second second second second second second second second second second second second s |
| Balding      | TOP                      |         | Set current siene and origin                                                                                   |
| Transme.     | BALK<br>BIGHT SIDE       |         |                                                                                                    |
| Geonety_     | LEFT SIDE                |         |                                                                                                    |
|              | 150                      |         | = 0                                                                                                    |
|              |                          |         |                                                                                                    |
| Owci offsets |                          |         | Chiefe to state marked and                                                                                     |
| and a second |                          |         | Congregation constraints                                                                                       |
|              |                          |         | Enable stigin                                                                                                  |
|              | -                        |         | × 00                                                                                                    |
|              | Anbuni                   |         | R                                                                                                    |
|              | and the second second    |         | Y DO Y                                                                                                    |
|              | Was Other # -1 Getunique |         | Z 0.0 🖉                                                                                                    |
|              | Convert                  |         | 1                                                                                                    |
|              |                          |         | Actocidiye                                                                                                    |

3 Откройте Менеджер операций сис-Mastercam темы for Solid Works (puc. 11).

4 Вид фрезерного станка, для которого будет создаваться УП, система берет из установок в System Configuration. Если требуется другой станок, то надо указать его свойства (Properties, Files). Следует помнить, что для использования функционала автоматического создания операций фрезерования (FBM Mill) необходимо в свойствах станка (Properties, Stock setup) определить заготовку.

5 Если при создании траектории обработки детали необходимо определить зону (задать ограничивающий контур), воспользуйтесь автоматической функцией Create Boundary в выпадающем меню команд Mastercam для создания наружной границы набора элементов

| A ≈ 0 ×                                                                                                    |                                                                               | AN     |     |
|----------------------------------------------------------------------------------------------------|-------------------------------------------------------------------------------|--------|-----|
| C R Machine of<br>O-11 Property of the second second | Group-1<br>eties - Gene<br>les<br>col settings<br>tock setting<br>col setting | Puc. 1 | 1   |
| Dr                                                                                                    | eate Bo                                                                       | undary | ?   |
| ~ *                                                                                                    |                                                                               |        |     |
| Silhouette                                                                                                    | 0oundary                                                                      | ()     | *   |
| XY Offset                                                                                                    |                                                                               | 0      |     |
| Z Offset                                                                                                    |                                                                               | 0      | 130 |
| Shallow Are                                                                                                    | ea<br>Rest Are                                                                | 5a     | 2   |
| Cutter Coul                                                                                                    | act Area                                                                      | 2      | U   |
| O 20                                                                                                    |                                                                               | @ 3D   | -   |
| Resolution                                                                                                    | 0.01                                                                          |        | 12  |
| Tool diameter                                                                                                    |                                                                               | 0.5    |     |
|                                                                                                    |                                                                               | 0.25   |     |
| Corner radius                                                                                                    |                                                                               |        |     |
| Corner radius                                                                                                    |                                                                               | G.     | -   |
| Corner radius<br>XY Thickness<br>Z Thickness                                                                                                    |                                                                               | a<br>a | 111 |

твердого тела или набора поверхностей (рис. 12).

6 Для генерации траекторий обработки воспользуйтесь одним из следующих методов из функционала Mastercam for Solidworks:

#### ✓ HST Surface Toolpaths

Набор траекторий HST Surface Toolpaths (3 черновые и 7 чистовых) хорошо подходит для обработки сложных криволинейных поверхностей (рис. 13). Высокоскоростная фрезерная обработка назначенных поверхностей являет собой пример отличной интеграции методов выбора, применяемых в SolidWorks, с функционалом Mastercam. Если перед использованием функции предварительно выбрать геометрию, то система обработает

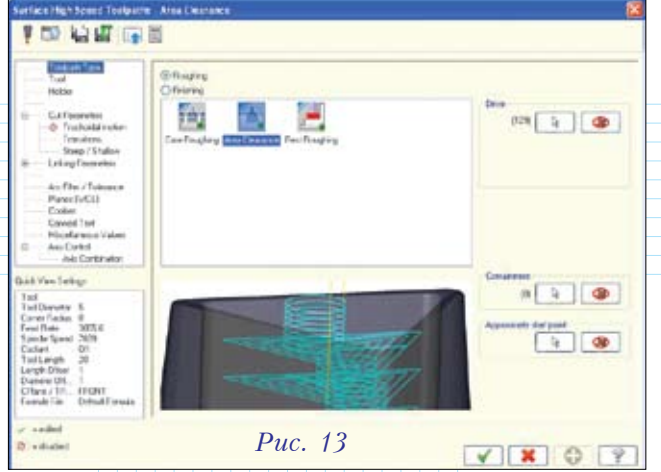

только её, если же нет, то будет обрабатываться вся деталь. Большое количество опций и настроек позволяет без особого труда создать операции для фрезеро-

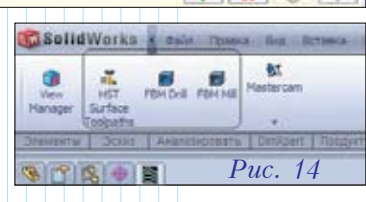

вания поверхностей сложных формообразующих деталей пресс-форм и штампов. При этом можно не только брать уже имеющиеся библиотеки стандартных патронов и державок, но и задавать произвольную геометрию державки инструмента. Если вы включили и настроили параметры контроля державки, то в процессе расчета траектории система не будет обрабатывать зоны, в которых детектирует столкновение держателя инструмента с деталью. В этом случае надо изменить длину инструмента и повторить расчет траектории.

#### ✓ FBM Drill

Чтобы воспользоваться функционалом автоматической генерации операций сверления, надо выбрать *FBM Drill*, настроить параметры распознавания отверстий и указать необходимые инструменты. После этого можно автоматически получить операции сверления и нарезания резьбы. (Более подробно о функционале *FBM Drill* в *Mastercam for SolidWorks* читайте в предыдущем номере журнала.)

#### ✓ FBM Mill

Для применения функционала автоматического создания операций фрезерования, выберите FBM Mill, настройте параметры распознавания закрытых, открытых, вложенных и сквозных карманов и укажите необходимые инструменты. После этого черновые, получистовые и чистовые фрезерные операции будут сгенерированы автоматически. Функционал FBM Mill очень удобен для механообработки корпусных деталей и плит. (Более подробно о функционале FBM Mill в Mastercam for Solid Works читайте в предыдущем номере журнала.)

✓ Просмотрите траектории инструмента с помощью функции Backplot, нажав в меню Менеджера операций кнопку . При необходимости параметры просмотра можно изменить. Кроме того, можно узнать машинное время обработки.

**8** Для проверки траекторий воспользуйтесь функцией верификации, которая вызывается при нажатии Verify

Verify

Verify

Verify

Verify

Verify

Verify

Verify

Verify

Verify

Verify

Verify

Verify

Verify

Verify

Verify

Verify

Verify

Verify

Verify

Verify

Verify

Verify

Verify

Verify

Verify

Verify

Verify

Verify

Verify

Verify

Verify

Verify

Verify

Verify

Verify

Verify

Verify

Verify

Verify

Verify

Verify

Verify

Verify

Verify

Verify

Verify

Verify

Verify

Verify

Verify

Verify

Verify

Verify

Verify

Verify

Verify

Verify

Verify

Verify

Verify

Verify

Verify

Verify

Verify

Verify

Verify

Verify

Verify

Verify

Verify

Verify

Verify

Verify

Verify

Verify

Verify

Verify

Verify

Verify

Verify

Verify

Verify

Verify

Verify

Verify

Verify

Verify

Verify

Verify

Verify

Verify

Verify

Verify

Verify

Verify

Verify

Verify

Verify

Verify

Verify

Verify

Verify

Verify

Verify

Verify

Verify

Verify

Verify

Verify

Verify

Verify

Verify

Verify

Verify

Verify

Verify

Verify

Verify

Verify

Verify

Verify

Verify

Verify

Verify

Verify

Verify

Verify

Verify

Verify

Verify

Verify

Verify

Verify

Verify

Verify

Verify

Verify

Verify

Verify

Verify

Verify

Verify

Verify

Verify

Verify

Verify

Verify

Verify

Verify

Verify

Verify

Verify

Verify

Verify

Verify

Verify

Verify

Verify

Verify

Verify

Verify

Verify

Verify

Verify

Verify

Verify

Verify

Verify

Verify

Verify

Verify

Verify

Verify

Verify

Verify

Verify

Verify

Verify

Verify

Verify

Verify

Verify

Verify

Verify

Verify

Verify

Verify

Verify

Verify

Verify

Verify

Verify

Verify

Verify

Verify

Verify

Verify

Verify

Verify

Verify

Verify

Verify

Verify

Verify

Verify

Verify

Verify

Verify

Verify

Verify

Verify

Verify

Verify

Verify

Verify

Verify

Verify

Verify

Verify

Verify

Verify

Verify

Verify

Verify

Verify

Verify

Verify

Verify

Verify

Verify

Verify

Verify

Verify

Verify

Verify

Verify

Verify

Verify

Verify

Verify

Verify

Verify

Verify

Verify

Verify

Verify

Verify

Verify

Verify

Verify

Verify

Verify

Verify

Verify

Verify

кнопки *в* в меню Менеджера операций (рис. 15). Выбрав в настройках верификатора опцию *Compare to STL file*, сравните полученный результат обработки с исходной моделью изделия.

При необходимости отредактируйте полученные траектории.

Сгенерируйте управляющую программу для конкретного станка с ЧПУ с помощью соответствующей функции в меню *Менеджера операций*. Для этого нужно выбрать необходимые операции из списка и запустить постпроцессор, нажав кнопку G1.

Передайте готовую УП в стойку управления станка с помощью функции *Communications* в выпадающем меню *Mastercam*. Для этого надо настроить необходимые параметры в диалоговом окне (рис. 16) и нажать кнопку ✓. После этого система предложит вам выбрать нужный файл управляющей программы.

| Communications                      | Legacy                                      | ×                          | Display to screen | 12                       |
|-------------------------------------|---------------------------------------------|----------------------------|-------------------|--------------------------|
| Formal<br>③ ASCII<br>〇 EIA<br>〇 EIN | Por<br>© COM1<br>O COM2<br>O COM3<br>O COM4 | Party<br>O 0<br>O E<br>⊙ N | ed Officer        | Sitop bilt<br>③ 1<br>〇 2 |
| Handshaking                         | Software                                    | ~                          |                   | Send                     |
| David vale:                         | 9600                                        | ~                          |                   | Bassia                   |
| EOL delay                           | 0.0                                         |                            |                   | rieceve                  |
| E cho terminal en                   | ulation                                     |                            |                   | Terninal                 |
| Ship carriage ref                   | an .                                        |                            |                   |                          |
| Stip Ine feed                       |                                             | Pue                        | c. 16             | V X ?                    |

Таковы вкратце основные отличительные особенности нового приложения Mastercam for Solid Works. Как видим, на рынке появился продукт, который позволяет сочетать преимущества лидирующего программного обеспечение для конструирования и наиболее широко распространенной в мире CAM-системы. С его помощью вы сможете программировать обработку деталей внутри CAD-пакета Solid Works, опираясь на самые современные стратегии, применяемые на большинстве производств по всему миру, и получая эффективные траектории обработки.

Конечно, искушенные пользователи автономной версии *Mastercam* не обнаружат в новом приложении некоторых привычных для них функций, однако имеющийся в первом релизе *Mastercam for Solid Works* набор способов создания обработки достаточен для изготовления деталей не только простой, но и сложной формы. Кроме того, разработчики активно продолжают работать над развитием продукта. После выпуска новой версии базовой системы – *Mastercam X4*, который планируется в ближайшие несколько месяцев, ожидается и значительное пополнение функционала *Mastercam for Solid Works*.

Присоединяйтесь к сообществу пользователей *Mastercam*! <sup>38</sup>